## **Bookshare**

## www.bookshare.org

Student must be eligible with a print disability

Have SES 13 signed by parent (Confidential Release of Information)
(see website for example of what to write in)

- Signed SES13 can go in OnBase (do not send to AT)
- When returned, sign in to your Bookshare account and add student (you will set user name and password)

www.bookshare.org

Add student as a member and assign books to reading list:

https://www.youtube.com/watch?v=khmM-MvP0vg

## Device (use an app)

Dolphin Easy Reader is free

Lists of other devices:

https://www.bookshare.org/ cms/reading-tool-wizard

## **Computer**

Go to Bookshare.org

Student will sign in with their user name and password

https://www.bookshare.org/ cms/reading-tool-wizard

Note: Only Sponsors can assign textbooks to reading lists